# Media Connect (Client for Archive Management)

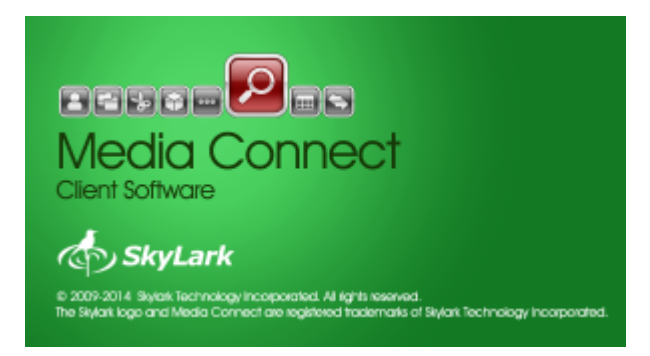

Basic work with the MAM archive is implemented through the Media Connect client application, which allows viewing/adding/deleting/editing materials, setting access rights, managing archive operations, etc.

# Configuring

At the first launch of Media Connect, implement several settings: Media Connect→File menu→Configure→Storage tab

#### Connect to the database and select a metadata schema

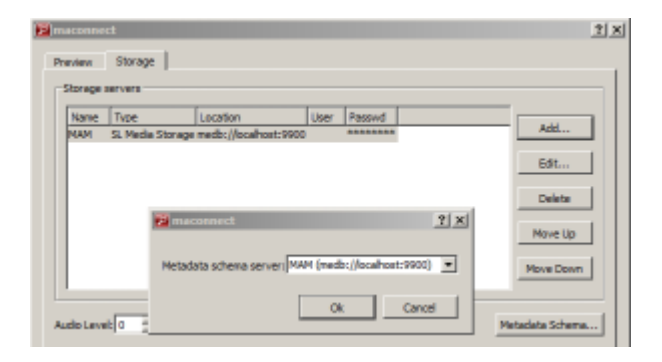

- Press Add to add the MAM server database.
- Press Metadata Schema... and select the server with a configured metadata schema from the drop-down list.

#### Specify metadata schema fields to be displayed in Media Browser

| R maconnect                                                                                                    |                                                 |                              |          |
|----------------------------------------------------------------------------------------------------|-------------------------------------------------|------------------------------|----------|
| Preview Storage                                                                                                    |                                                 |                              |          |
| Bescription         Property           Trife         dcttte           Subject         dctsubject           Edt         Delete           Move Up         Nove Down                                                                                                    |                                                 |                              |          |
| Aud Place Add Add All Remove Metadata Schema<br>Log Ok Cancel Browse  Scan view: List view:                                                                                                    | 44-00-00-00-00-000-00-00-00-00-00-00-00-        |                              |          |
| Icon size: Large 💌 Icon size: Large 💌 Icon size: Large 💌                                                                                                    | Media faider Me                                 | in Title Subject Paties / In | Point    |
| Scon view spacing: Auto 📩 Column Nar 📥 Column Nar                                                                                                    | 10 10 METCA MAC                                 | BRI, WP1, WP2 001            | 10100.00 |
| Icon arrangement: Left to right ■ 20 Bon 2007 20 Bon 2007 2007 2007 2007 2007 2007 2007 200 | + +0 1283                                       | BUC VIP2 001                 | 00-00-00 |
| Text word wrap                                                                                                    | 100000000000000000000000000000000000000         | 577 007                      | 80-08-08 |
| Configure XMP Columns                                                                                                    |                                                 | 87V 802                      | 80:08:08 |
| Ok Cancel Seve to file Load from file                                                                                                    | 2687/379928 Set 80:02:00 in 1 item(s) / Total i | sm(i): 4                     |          |

- Press the Configure XMP Columns... button. Select the field name from the drop-down list and press Add. Press Ok.
- Activate the selected items in Thumbnail view and List view areas.
- Values in selected fields will be displayed in corresponding columns, in the right section of the Media Browser window.
- Press Ok to save changes, or move to the next step.

#### Set the profile of material displayed in the File Monitor window

| meconnect                       |         |   |                  |      | ſ |
|---------------------------------|---------|---|------------------|------|---|
| Preview Storage                 |         |   |                  |      |   |
| Preview Parameters              |         |   | Output Hardware  |      |   |
| Display engine:                 | )efault |   | 10 Boards        | None | * |
| C Deinterlace                   |         |   | HW Channel:      | 1    | 2 |
| Use Lovres Proxy                |         |   | Video Mode:      | PAL  | * |
| Conpress audio                  |         |   | Conversion:      | None | • |
| Sound channels:                 | 2       | - | Keyer Mode:      | None | ¥ |
| F Show audio overload           |         |   | T Audio Meter    |      |   |
| Sound meter integration period: | 50      | 3 | Display Timecode |      |   |
| F Show ANCs                     |         |   |                  |      |   |

- Go to the Preview tab.
- The Use Lowres Proxy parameter provides a profile to be used for displaying the clip in File Monitor: ON - for LRV, OFF - for BRV. It is recommended to set this parameter to the "ON" position to reduce the network load.
- Press Ok to save changes.

#### Interface

The Media Connect app includes several windows:

| Window        | Description                                                                                                    |
|---------------|----------------------------------------------------------------------------------------------------|
| Media Browser |                                                                                                    |
| File Monitor  | Displays video and metadata for the clip selected in Media Browser. Allows setting In/Out points, key frames, etc. |

| Window           | Description                                                                                                    |
|------------------|----------------------------------------------------------------------------------------------------|
| Browser job list | The list of import/export events.                                                                                                    |
| Archive Queue    | The archiving queue.                                                                                                    |
| Key frames       |                                                                                                    |
| Segment Editor   | Editor of segments (special key frames).                                                                                                    |
| Search Media     | The tool for search in the MAM database, with filters.                                                                                                    |
| Media Bins       | The window for creating assets of media-clips.                                                                                                    |
| Materials Sheet  | Launches the metadata editor window: Clip Materials Sheet. Starting from version 2.4.54, the metadata editor window can be customized by adding user and group tabs with an individual set of editable metadata fields. The function is configured in the metadata schema. |
| Event Logs       | The window for viewing logs of work with a database.                                                                                                    |

# **Database Security Policies**

The Media Connect interface allows setting security policies for MAM database folders.

Media Browser window→Media Folder→Folder→Right click menu→Edit Permissions...

| ID                                              | Name                                                                                                    | Commen                | nt                                                                                                    |  |
|-------------------------------------------------|----------------------------------------------------------------------------------------------------|-----------------------|----------------------------------------------------------------------------------------------------|--|
| 00                                              | Administrators                                                                                                    | Administ              | Administrators group                                                                                                    |  |
| 01                                              | admin                                                                                                    | All users<br>Administ | All users belong to this group<br>Administrator account                                                                                                    |  |
| 01                                              | guest                                                                                                    | Guest ac              | count                                                                                                    |  |
|                                                 |                                                                                                    |                       |                                                                                                    |  |
| low                                             | marcia: 0010000000                                                                                                    | 008304                | Depu madu 0000000000000000                                                                                                    |  |
| Allow<br>Permi                                  | mask: 0010002000<br>ssions:                                                                                                    | 008304                | Deny mask: 002003000004CF8                                                                                                    |  |
| Allow<br>Permi<br>Perm                          | mask: 0010002000<br>ssions:<br>nission Name                                                                                                    | 008304                | Deny mask: 002003000004CF8                                                                                                    |  |
| Allow<br>Permi<br>Perm<br>FOU                   | masik: 0010002000<br>ssions:<br>nission Name<br>DER_READ                                                                                              | 008304                | Deny mask: 002003000004CF8                                                                                                    |  |
| Permi<br>FOLI                                   | mask: 0010002000<br>ssions:<br>hission Name<br>DER_READ<br>DER_REATE<br>DER_DELETE                                                                    | 008304                | Deny mask: 002003000004CF8<br>Value                                                                                                    |  |
| Now<br>Permi<br>FOLI<br>FOLI                    | mask: 0010002000<br>ssions:<br>hission Name<br>DER_READ<br>DER_CREATE<br>DER_DELETE<br>DER_BENAME                                                     | 008304                | Deny mask:         0020030000004CP8           Value         *           Allow         *           Deny         *           Deny         *           Deny         *                                                                                                    |  |
| Now<br>Permi<br>FOU<br>FOU<br>FOU               | mask: 0010002000<br>ssions:<br>hission Name<br>DER_READ<br>DER_CREATE<br>DER_DELETE<br>DER_RENAME<br>DER_CHANGE PRIV                                  | 008304                | Deny mask: 002003000004CP8 Value Allow Deny Deny Veny Deny Veny Veny Veny Veny Veny Veny Veny V                                                                                                    |  |
| Permi<br>FOLI<br>FOLI<br>FOLI<br>FOLI           | mask: 0010002000<br>ssions:<br>hission Name<br>DER_READ<br>DER_OREATE<br>DER_DELETE<br>DER_DELETE<br>DER_RENAME<br>DER_CHANGE_PRIV<br>DER_CHANGE_ARCH | POLICY                | Deny mask: 002003000004CP8 Value Allow Deny Deny Veny Deny Veny Deny Veny Veny Veny Veny Veny Veny Veny V                                                                                                    |  |
| Permi<br>FOU<br>FOU<br>FOU<br>FOU<br>FOU<br>FOU | mask: 0010002000<br>ssions:<br>hission Name<br>DER_READ<br>DER_OREATE<br>DER_DELETE<br>DER_DENAME<br>DER_CHANGE_PRIV<br>DER_CHANGE_ARCH,<br>READ      | POLICY                | Deny mask:         0020030000004CP8           Value         *           Allow         *           Deny         *           Deny         *           Deny         *           Deny         *           Deny         *           Deny         *           Deny         *           Deny         *           Deny         *           Deny         *           Deny         *           Deny         *           Deny         *           Deny         * |  |

| Parameter            | Description                                                                                                    |
|----------------------|----------------------------------------------------------------------------------------------------|
| Users and groups     | The list of users and groups. Clicking the line allows viewing/changing access rights for a certain user or group. |
| Allow mask/Deny mask |                                                                                                    |
| Permissions          | The window for setting access rights.                                                                              |

#### List of Policies

Policies, accessible only for the database root directory.

| Policy Name             | Description                                                        | Additional Information                                                                                                    |
|-------------------------|--------------------------------------------------------------------|----------------------------------------------------------------------------------------------------|
| USER_READ               | reading user<br>information                                        |                                                                                                    |
| USER_MANAGE             | user management                                                    |                                                                                                    |
| VOLUME_READ_INFO        | reading MAM tree<br>information                                    |                                                                                                    |
| METADATA_GET_SCHEMA     | reading a metadata<br>schema                                       | If the Deny value is set, an attempt to edit<br>metadata fields will display an empty window.<br>A similar error may appear, if a metadata<br>server is not selected in settings:<br>File→Configure→Storage→Metadata<br>Schema |
| METADATA_SET_SCHEMA     | recording the<br>metadata schema                                   |                                                                                                    |
| METADATA_SET_VALUE_SETS | setting new metadata<br>values                                     |                                                                                                    |
| MEDIABIN_LIST           | receiving the list of<br>bins                                      |                                                                                                    |
| MEDIABIN_CREATE         | creating a new<br>recycle bin                                      |                                                                                                    |
| MEDIABIN_DELETE         | deleting a bin                                                     |                                                                                                    |
| MEDIABIN_WRITE          | recording to the bin                                               |                                                                                                    |
| MEDIABIN_READ           | reading the bin<br>content                                         |                                                                                                    |
| GC                      | launching garbage collection in the base                           | Excluded since version 2.0.176, then included to the SYSTEM option                                                                                                    |
| SYSTEM                  | configuring system<br>settings and<br>implementing system<br>tasks |                                                                                                    |
| VIEW_EVENT_LOG          | access to viewing<br>logs of work with a<br>database.              | (Media Connect→Window→Event Logs)                                                                                                    |

Policies accessible to any database directory.

| Policy Name               | Description                             | Additional Information |
|---------------------------|-----------------------------------------|------------------------|
| FOLDER_READ               | reading the folder content              |                        |
| FOLDER_CREATE             | creating folders                        |                        |
| FOLDER_DELETE             | deleting folders                        |                        |
| FOLDER_RENAME             | renaming folders                        |                        |
| FOLDER_CHANGE_PRIV        | changing user access for folders        |                        |
| FOLDER_CHANGE_ARCH_POLICY | changing archiving settings for folders |                        |
| FOLDER_CHANGE_TRIGGERS    | changing trigger settings for folders   | Since version 2.0.188  |
| FOLDER_CHANGE_TAGS        | changing tag settings for folders       | Since version 2.1.2    |
| FILE_READ                 | reading files                           |                        |
| FILE_CREATE               | creating files                          |                        |

| Policy Name              | Description                                | Additional Information                                                                                                    |
|--------------------------|--------------------------------------------|----------------------------------------------------------------------------------------------------|
| FILE_DELETE              | deleting files                             | Since version 2.0.53,<br>restoration from the<br>recycle bin no longer<br>requires FILE_DELETE<br>rights for a folder with<br>the bin. If the rights are<br>absent, the clip will be<br>restored and the link<br>copy will stay in the bin.<br>When using the function<br>of deleting to the bin, the<br>Everyone group must get<br>FILE_CREATE and<br>FILE_DELETE rights to the<br>Trash folder, otherwise<br>the following error will<br>occur after a deletion<br>attempt: "Error occured<br>while deleting file:<br>Permission denied". |
| FILE_RENAME              | renaming files                             |                                                                                                    |
| CHANGE_PURGE_TIME        | changing the automatic deletion date       |                                                                                                    |
| FILE_TRIM                | trimming a video file                      |                                                                                                    |
| FILE_CHANGE_FIELDS       | changing additional fields (user field 18) |                                                                                                    |
| FILE_CHANGE_EXT_METADATA | changing XMP metadata                      |                                                                                                    |
| FILE_FLUSH               | deleting a HiRes file                      |                                                                                                    |
| FILE_FLUSH               | archiving a HiRes file                     |                                                                                                    |
| FILE_RESTORE             | restoring a HiRes file from the archive    |                                                                                                    |
| FILE_CHANGE_CERT1        | changing the Reviewed status               |                                                                                                    |
| FILE_CHANGE_CERT2        | changing the Segmented status              |                                                                                                    |
| FILE_CHANGE_CERT3        | changing the Trimmed status                |                                                                                                    |
| FILE_CHANGE_CERT4        | changing the Annotated status              |                                                                                                    |
| FILE_CHANGE_CERT5        | changing the Approved status               |                                                                                                    |
| FILE_CHANGE_CERT6        | changing the #6 status                     |                                                                                                    |
| FILE_CHANGE_CERT7        | changing the #7 status                     |                                                                                                    |
| FILE_CHANGE_CERT8        | changing the #8 status                     |                                                                                                    |
| FILE_CHANGE_CERT9        | changing the #9 status                     |                                                                                                    |
| FILE_CHANGE_CERT10       | changing the #10 status                    |                                                                                                    |
| FILE_CHANGE_CERT11       | changing the #11 status                    |                                                                                                    |
| FILE_CHANGE_CERT12       | changing the #12 status                    |                                                                                                    |
| FILE_CHANGE_CERT13       | changing the #13 status                    |                                                                                                    |
| FILE_CHANGE_CERT14       | changing the #14 status                    |                                                                                                    |
| FILE_CHANGE_CERT15       | changing the #15 status                    |                                                                                                    |
| FILE_CHANGE_CERT16       | changing the #16 status                    |                                                                                                    |
| FILE_EDIT                | editing the file                           |                                                                                                    |
| FILE CHECK MEDIA         | Schedule HIRES media file check            |                                                                                                    |

| Policy Name                   | Description                                                                                                    | Additional Information   |
|-------------------------------|----------------------------------------------------------------------------------------------------|--------------------------|
| USER_PRIV_FILE_BLOCK_OVERRIDE | permission to delete clips blocked from<br>deletion by the program channel with<br>the activated "Block clip deletion"<br>option | Added in version 2.2.17. |
| SHORTCUT_CREATE               | creating a shortcut                                                                                                    |                          |
| SHORTCUT_DELETE               | deleting a shortcut                                                                                                    |                          |
| KEYFRAME_CHANGE_SEGMENT       | editing segments                                                                                                    |                          |
| KEYFRAME_CHANGE_SECONDARY     | editing secondary events                                                                                                    |                          |
| KEYFRAME_CHANGE_OTHER         | editing other key points                                                                                                    |                          |
| ARCHIVE_MANAGE_QUEUE          | managing the archiving and restoring queue                                                                                       |                          |

#### List of values:

| Value                | Description                                 |
|----------------------|---------------------------------------------|
| Allow                | Allowed                                     |
| Deny                 | Denied                                      |
| Inherent from Parent | Inherited from a parent element (catalogue) |

# **Archiving Policies**

The Media Connect interface allows setting policies of files archiving to the tape.

"Media Browser window→Media Folder→Folder→Right click menu→Archive Policy..."

| Archive Policy                      | ? X |
|-------------------------------------|-----|
| Inherit from Parent                 |     |
| Automatically Archive After: 1 Days | ÷   |
| Automatically Flush After: 2 Days   | ÷   |
| Flush on low space: 5 G8            | ÷   |
| Ok Can                              | cel |

| Parameter                   | Description                                                                                                    |
|-----------------------------|----------------------------------------------------------------------------------------------------|
| Inherit from Parent         | Activates inheritance of an archiving policy from a parent container (folder)                                                                                                  |
| Automatically Archive After | Automatically archives files from a folder after N days. 0 - immediate archiving. Never - never archive. The time is calculated from the moment of creating the HiRes profile. |
| Automatically Flush After   |                                                                                                    |
| Flush on low space          | Automatically deletes the BRV copy of a file, if less than N GB of disk space is free at the volume and the file has an ARC profile.                                           |

# **Folder Triggers**

The function of setting triggers to database folders is added in the 2.0.188 version. Trigger is a

sequence of actions implemented in case of triggering the set condition.

Compatibility Statement. When updating existing installation note that the database format stays unchanged in case if no triggers have been created. If triggers are created, previous software versions will not be able to load databases containing triggers (before downgrading, manually delete all triggers).

### **Creating Trigger**

Creating and editing triggers is implemented in the Media Connect app: Media Browser window→Media Folder→Target folder→Right click menu→Triggers....

21 ×1

The user must have FOLDER CHANGE TRIGGERS rights for a target folder. User choice is implemented in database connection settings.

The window with a list of configured triggers of a folder

| Name                  | Add      |
|-----------------------|----------|
| CreateIconAndWebProxy | Edit     |
|                       | Delete   |
|                       |          |
|                       |          |
|                       |          |
| •                     | <u> </u> |

| Parameter | Value                        |
|-----------|------------------------------|
| Name      | The list of created triggers |
| Add       | Creating a new trigger       |
| Edit      | Editing a selected trigger   |
| Delete    | Deleting a selected trigger  |

The window for creating/editing a trigger

| dnin | 1                                             |                                                |                                  |                                               |
|------|-----------------------------------------------|------------------------------------------------|----------------------------------|-----------------------------------------------|
|      | 1                                             |                                                |                                  |                                               |
|      | Add<br>Edit<br>Delete<br>Move Up<br>Move Down | Operation<br>Oreste Loon<br>Oreste Web Profile |                                  | Add<br>Edit<br>Defete<br>Move Up<br>Hove Down |
|      |                                               | Definition of the Deven                        | Delete<br>Move Lip<br>Move Devrt | Delicite<br>Delicite<br>Move Up<br>Move Down  |

| Parameter                                                                                                    | Value                                                                                                    |  |
|----------------------------------------------------------------------------------------------------|----------------------------------------------------------------------------------------------------|--|
| Trigger name                                                                                                    | The displayed trigger name.                                                                                                    |  |
| Run as user                                                                                                    | Launching trigger operations will be implemented under the name of a database user selected in this dialogue. It is recommended to create separate users to execute trigger operations.                                                                                                    |  |
| Delete source<br>clip                                                                                                    | Deletes the clip in case of successful actions(s) execution. If the clip operation is implemented through a shortcut, the app will delete the shortcut and save the original clip placed in another folder.                                                                                                    |  |
| Condition                                                                                                    | The area of defining the trigger conditions. Conditions are added by clicking Add. If a file in the target folder satisfies the set condition, it is counted as "true", which leads to executing an action with this file. Simultaneously activated conditions are united by the logical "AND", creating a combined condition, where all elements must be "true" so the action is implemented. |  |
| Operation The area defines different file operations that will be executed, if all certal conditions in the left part will be "true". File operations are executed constanting with the first one. If an error occurs during the process, further are not implemented and the general execution status becomes Failed (More the statuses of trigger processing see below). |                                                                                                    |  |

#### List of Supported Conditions

| Condition          | Desctiption                                                            | Additional Parameters for<br>Condition |
|--------------------|------------------------------------------------------------------------|----------------------------------------|
| None               | the value is not set                                                   | no parameters                          |
| Media<br>Finalized | File recording is completed (file does not have the PART-media status) | no parameters                          |

| Condition       | Desctiption            | Additional Parameters for<br>Condition                                                                                                    |
|-----------------|------------------------|----------------------------------------------------------------------------------------------------|
| Has Profile     | The file has a profile | •<br>Profile - the profile value from the<br>drop-down list<br>•<br>HiRes (BRV)<br>Proxy (LRV)<br>•<br>Archive (ARC)<br>•<br>Web Proxy 1 (WP1)<br>•<br>Web Proxy 2 (WP2)<br>•<br>Web Proxy 3 (WP3)<br>•<br>Web Proxy 4 (WP4)<br>•<br>Web Proxy 5 (WP5)<br>•<br>Web Proxy 6 (WP6)<br>•<br>Web Proxy 8 (WP8) |
| Has Certificate | The file has a status  | •<br><b>Certificate</b> - the status value from the<br>drop-down list Values for the list will be<br>taken from metadata schema settings.                                                                                                    |

| Condition                   | Desctiption | Additional Parameters for<br>Condition                                                                                                    |
|-----------------------------|-------------|----------------------------------------------------------------------------------------------------|
| Condition<br>Metadata Field | Desctiption | Additional Parameters for<br>Condition<br>Field name - the list of values<br>Media ID<br>Comment<br>Type<br>Orig File<br>Derived From<br>User 1<br>User 2<br>User 3<br>User 4<br>User 5<br>User 6<br>User 7<br>Suser 7<br>Comment<br>Suser 8<br>Value mask - the text field supporting masks.<br>Comment<br>Suser 8<br>Comment<br>Comment<br>Comme |
|                             |             | <ul> <li>•     <li>• escaping special characters, such as *, ? and [     <li>•</li> <li>•</li> <li>[] - conforms to any symbol from the set (may contain symbol ranges like [a-zA-Z0-9]). A set cannot be empty. The "]" symbol may be included to the set as the first symbol.     </li> </li></li></ul>                                                                                                    |

| Condition Desctiption                                                                                                    |                                                                                                    | Additional Parameters for<br>Condition                                                                                                    |
|----------------------------------------------------------------------------------------------------|----------------------------------------------------------------------------------------------------|----------------------------------------------------------------------------------------------------|
| CMP Field The condition will be true, if the XMP metadata field coincides with the set mask                                                                                                    |                                                                                                    | <ul> <li>Field name - the list of values, containing available XMP metadata fields loaded from the metadata schema.</li> <li>Value mask - the text field supporting masks.         <ul> <li>* conforms any number of symbols.</li> <li>? - conforms one symbol.</li> <li>* - escaping special characters, such as *, ? and [</li></ul></li></ul>                                                                                                    |
|                                                                                                    |                                                                                                    | [a-zA-Z0-9]). A set cannot be empty.<br>The "]" symbol may be included to the<br>set as the first symbol.                                                                                                    |
| XMP Date                                                                                                    | The condition for comparing XMP fields to<br>the Date type. The condition truth depends<br>on a selected option of comparison in the<br>Comparison field. Added in 2.4.54 version. | <ul> <li>Field Name - the XMP field name.</li> <li>Value - the variant of comparing the XMP field to the Date field. The condition is true, if:</li> <li>Greater Than - the XMP field value is greater, than in the Date field,</li> <li>Less Than - the XMP field value is less, than in the Date field,</li> <li>Equals - the XMP field value is equal to the Date field value,</li> <li>Exists - the XMP field value is exists.</li> <li>Date - the date in the "DD/MM/YYYY" format.</li> </ul> |
| <b>KMP Boolean</b> The condition for comparing XMP fields to the Boolean type. The condition is true, if the XMP metadata field value coincides with the Value field. Added in 2.4.54 version. |                                                                                                    | •<br>Field Name - the XMP field name.<br>•<br>Value - a drop-down list supporting<br>values:<br>•<br>True - true,<br>•                                                                                                    |
|                                                                                                    | The second states in the first states and                                                                                                    | False - false.                                                                                                    |
| Is Shortcut                                                                                                    | The condition is true, if a file is a shortcut                                                                                                    | no parameters                                                                                                    |
| Has Del Time                                                                                                    | The condition is true, if the Del Time value is specified for a clip (it's not endless).                                                                                           | no parameters                                                                                                    |

| Condition       | Desctiption                                                                                                    | Additional Parameters for<br>Condition                                                               |
|-----------------|----------------------------------------------------------------------------------------------------|----------------------------------------------------------------------------------------------------|
| Del Time Earler | The condition is true, if the Del Time<br>parameter is specified and set for<br>execution in fewer days than the value<br>specified in the Days field. | •<br><b>Days</b> - 0-1000 days                                                                       |
| Has Key Frame   | The condition is true, if there are set key<br>frames of the specified type (Key Frame<br>Track).                                                      | •<br>General<br>•<br>Segments<br>•<br>Secondary Event<br>•<br>Cue Point<br>•<br>Icon<br>•<br>Picture |

### The list of supported operations.

| Operation             | Desctiption                                                                                                    | Additional Parameters for Operation                                                                                                    |
|-----------------------|----------------------------------------------------------------------------------------------------|----------------------------------------------------------------------------------------------------|
| None                  | the value is not set                                                                                                    | no parameters                                                                                                    |
| Set Del Time          | Setting the deletion time for a file.<br>Note that a shortcut cannot have its<br>own parameters, except location, so<br>Del Time is applied to the basic<br>asset of this shortcut.                                                                            | •<br>Days - Disabled, 1-1000 days                                                                                                    |
| Create<br>Shortcut    | Creates a file shortcut in the selected folder.                                                                                                    | • <b>Folder</b> - a text field containing a path to the folder <u>existing</u> in the database. The path is specified in the format folder1/folder2 (no slash in the end).                                                                        |
| Create Web<br>Profile | Creates a request for generating one<br>of eight web-profiles of the material.<br>The 2.0.x line includes only WP1 and<br>WP2 profiles with fixed settings. The<br>2.1.x line has defined WP1-WP8<br>profiles with parameters<br>configurable in the database. | Profile - selecting a profile from the drop-down list:<br>WP1<br>WP2<br>WP3<br>WP4<br>WP5<br>WP6<br>WP7<br>WP8<br>Force recreate - this option sets automatic recreating profiles, if<br>they have already been created before applying triggers. |

| Operation        | Desctiption                                                                            | Additional Parameters for Operation                                                                                                    |  |
|------------------|----------------------------------------------------------------------------------------|----------------------------------------------------------------------------------------------------|--|
| Create Icon      | Creating a draft (icon or picture) for<br>a clip displayed on the VOD portal<br>pages. | maconnect       ? ×         Operation:       Create Icon         Key Frame Track:       Picture         Icon folder:       5_jcons         Resolution:       1920x1080         XMP Metadata Field:       slicon         Position Offset:       00:00:00.00         Ok       Cancel         *       Key Frame Track - the type of the required key frame:         o       Ok         Cancel       *         *       Secondary         Operation:       00:00:00:00         Ok       Cancel         *       Secondary         Position Offset:       00:00:00:00         Ok       Cancel         *       Key Frame Track - the type of the required key frame:         o       Cancel         *       Key Frame Track - the type of the screenshot position is specified by static offset via Position Offset.         o       General         o       Secondary         Picture       *         Icon folder - the name of a database folder for saving the draft file.         The file name is generated automatically.       *         Resolution - specify the image size in the WxH format, where W is width in pixels and H is height in pixels.         * |  |
| Set XMP<br>Field | Specifies or clears the metadata<br>XMP field value.                                   | <ul> <li>Field to set - selecting a field with a value to be updated. Contains available XMP metadata fields loaded from the metadata schema.</li> <li>Value Source - selecting the type of a data source for filling the specified field:         <ul> <li>Metadata Field - selecting the field value from the basic metadata set. The Value field will display a drop-down list with names of fields from the basic metadata set.</li> <li>User Defined - Setting a random text value. The Value field will contain a text area for entry. Added in 2.4.54 version.</li> <li>Clear Field - Delete the current value from the metadata XMP field. Added in 2.4.54 version.</li> </ul> </li> </ul>                                                                                                    |  |

| Operation       | Desctiption                                                                                         | Additional Parameters for Operation                                                                                                    |
|-----------------|----------------------------------------------------------------------------------------------------|----------------------------------------------------------------------------------------------------|
| Set XMP<br>Date | Specifies or clears the metadata<br>XMP field value with the Date type.<br>Added in 2.4.54 version. | <ul> <li>Field to set - selecting a field with a value to be updated. Contains available XMP metadata fields of the Date type, loaded from the metadata schema.</li> <li>Value Source - selecting the type of a data source for filling the specified field:         <ul> <li>User Defined - Setting a random date text value. The Value field will contain a text area for the date entry.</li> <li>Now - set teh current date.</li> <li>Clear Field - Delete the current value from the metadata XMP field.</li> <li>Value - the value depends on the Value Source setting.</li> </ul> </li> </ul> |

| Operation       | Desctiption                          | Additional Parameters for Operation                                                                                                    |  |  |  |  |
|-----------------|--------------------------------------|----------------------------------------------------------------------------------------------------|--|--|--|--|
|                 |                                      | • <b>Recipient</b> - The recipient name. The recipient can be a user or a group.                                                                                                    |  |  |  |  |
|                 |                                      | •<br><b>Title</b> - The message title. The Insert Var button allows adding a variable to the field.                                                                                                    |  |  |  |  |
|                 |                                      | <b>Body</b> - The field for the text message entry. The Insert Var button allows adding a variable to the field.                                                                                                    |  |  |  |  |
|                 |                                      | Attach triggered media - attach a triggered asset to the message.                                                                                                    |  |  |  |  |
|                 |                                      | Priority - The value for setting the color marker of the message<br>priority.                                                                                                    |  |  |  |  |
|                 |                                      | •<br>Address - IP address of the server with the launched message service.                                                                                                    |  |  |  |  |
|                 |                                      | Messenger # - The number of the message service. The value starts with 1.                                                                                                    |  |  |  |  |
|                 | Conding a massage to users via the   | <b>User</b> - The username to be used in the service. The set username will be used for sending and receiving messages. The user must exist in the database specified in the Messenger service server part settings. |  |  |  |  |
| Send<br>Message | built-in Messenger service. Added in | • Password - The user password.                                                                                                    |  |  |  |  |
|                 | 2.4.81 Version.                      | •<br>Insert Var - the button to add a variable to Title and Body fields.<br>The following variables are available:<br>•                                                                                              |  |  |  |  |
|                 |                                      | Title                                                                                                    |  |  |  |  |
|                 |                                      | In Point                                                                                                    |  |  |  |  |
|                 |                                      | Out Point                                                                                                    |  |  |  |  |
|                 |                                      | Duration                                                                                                    |  |  |  |  |
|                 |                                      | source Name                                                                                                    |  |  |  |  |
|                 |                                      | orig Name                                                                                                    |  |  |  |  |
|                 |                                      | orig In Point                                                                                                    |  |  |  |  |
|                 |                                      | °<br>Туре                                                                                                    |  |  |  |  |
|                 |                                      | °<br>Comment                                                                                                    |  |  |  |  |
|                 |                                      | 。<br><b>Clip Name</b> - clip MedialD                                                                                                    |  |  |  |  |
|                 |                                      | 。<br>Layer                                                                                                    |  |  |  |  |
|                 |                                      | 。<br><b>Triggered Time</b> - time of triggering                                                                                                    |  |  |  |  |
|                 |                                      | •<br>Triggered Date - date of triggering                                                                                                    |  |  |  |  |
|                 |                                      | 。<br><b>XMP поля</b> - available XMP fields of an extended metadata set.                                                                                                    |  |  |  |  |
|                 |                                      | • <b>Related Folder</b> - the folder containing the processed clip.                                                                                                    |  |  |  |  |

#### Trigger Processing Status

The triggers processing status for a specific clip (asset) can be viewed in the window: Media Connect $\rightarrow$ Window $\rightarrow$ Clip Materials Sheet $\rightarrow$ Locations And Triggers. To quickly open this window, use the Show Info item by right clicking in Media Browser.

| EUIL.,,                    |
|----------------------------|
| Apply design               |
| Show info                  |
| Change fields              |
| Edit Metadata              |
| Edit Status                |
| Archive                    |
| Restore                    |
| Flush HiRes                |
| Archive and Flush          |
| Cancel Archiving Operation |
| Find Segments              |
| Reset triggers             |
| Web Profiles               |

If the operation was applied to the clip through a shortcut, the trigger processing status will be displayed for the clip and all its shortcuts.

| ia - Robots 3           |                                                                |                                   |                                        |
|-------------------------|----------------------------------------------------------------|-----------------------------------|----------------------------------------|
|                         | 2                                                              |                                   |                                        |
| ip User                 | Orig HiRes Proxy Archi                                         | ve Locations And Triggers         | admintab admintab2                     |
|                         |                                                                |                                   |                                        |
| Triggers:               |                                                                |                                   |                                        |
| Name                    | folder                                                         | Status                            | Time                                   |
| ToPrepare               | Content                                                        | Done                              | 05-07-2017 18:26:48                    |
| Publish                 | Prepare                                                        | Failed                            | 17-10-2017 20:34:59                    |
|                         | trigger Publish: create_shortcut: failed e<br>title="Robots 2" | err=Operation would duplicate som | e id: folder="Publish/New", link_id=1, |
| New Trigger             | sendtrigger                                                    | Done                              | 22-01-2019 18:36:34                    |
| Storages:<br>MAM (medb: | ://localhost:9900)                                             |                                   |                                        |

| Parameter | Value        |
|-----------|--------------|
| Name      | Trigger name |
|           |              |

https://wiki.skylark.tv/

| Parameter | r Value                                              |         |           |                        |                                              |  |  |  |
|-----------|------------------------------------------------------|---------|-----------|------------------------|----------------------------------------------|--|--|--|
| Folder    | Name of the folder, where the trigger was configured |         |           |                        |                                              |  |  |  |
| Status    | The result of trigger actions                        |         |           |                        |                                              |  |  |  |
|           | Triggers:                                            | . Deen  | execute   | u. The end             |                                              |  |  |  |
|           | Name                                                 | folder  | Status    | Time                   |                                              |  |  |  |
|           | CreateIconAndWebProxy                                | отк     | Failed    | 10-03-2017<br>15:59:18 | _                                            |  |  |  |
|           |                                                      |         |           |                        |                                              |  |  |  |
|           | •                                                    |         |           |                        |                                              |  |  |  |
|           | Condition - The                                      | file do | pes not s | atisfy the tri         | gger conditions, the action is not complete. |  |  |  |
| Time      | The time of file p                                   | proces  | sing      |                        |                                              |  |  |  |

| Apply des<br>Show info | ign               |   | Decet Trianer    |   |    |     | 9 V I |
|------------------------|-------------------|---|------------------|---|----|-----|-------|
| Change fi              | elds              |   | Reset Trigger    | 5 |    |     | 10    |
| Edit Meta              | data              | 5 | Select triggers: |   |    |     |       |
| Edit Statu             | s                 |   | New Trigger 1    |   |    |     |       |
| Archive                |                   |   |                  |   |    |     |       |
| Restore                |                   |   |                  |   |    |     |       |
| Flush HiRe             | es                |   |                  |   |    |     |       |
| Archive a              | nd Flush          |   |                  |   |    |     |       |
| Cancel Ar              | chiving Operation |   |                  |   |    |     |       |
| Find Segn              | ents              |   |                  |   |    |     |       |
| Reset trig             | gers              |   |                  |   |    |     |       |
| Web Prof               | les 🔸             |   |                  |   | Ok | Can | cel   |

Resetting the processing status of the selected trigger is implemented by the Reset Triggers command in the Media Browser right-click menu. Select one or several triggers and press OK. Triggers with the reset status of processing will be applied to files.

# Folders Metadata (Tags)

Tags have appeared since version 2.1.2, providing an option of setting additional metadata for database folders.

Creating and editing folder tags is implemented in the Media Connect app: Media Browser window→Media Folder→Target folder→Right click menu→Tags....

| Rename         Copy         Paste         Delete         Edit Permissions         Archive Policy         Triggers | Rename       Copy       Paste       Delete       Edit Permissions       Archive Policy       Triggers       Tags | Rename         Copy         Paste         Delete         Edit Permissions         Archive Policy         Triggers         Tags | Rename         Copy         Paste         Delete         Edit Permissions         Archive Policy         Triggers         Tags | New Folder       |
|----------------------------------------------------------------------------------------------------|----------------------------------------------------------------------------------------------------|----------------------------------------------------------------------------------------------------|----------------------------------------------------------------------------------------------------|------------------|
| Copy<br>Paste<br>Delete<br>Edit Permissions<br>Archive Policy<br>Triggers                                         | Copy<br>Paste<br>Delete<br>Edit Permissions<br>Archive Policy<br>Triggers<br>Tags                                | Copy<br>Paste<br>Delete<br>Edit Permissions<br>Archive Policy<br>Triggers<br>Tags                                              | Copy<br>Paste<br>Delete<br>Edit Permissions<br>Archive Policy<br>Triggers<br>Tags                                              | Rename           |
| Paste Delete Edit Permissions Archive Policy Triggers                                                             | Paste Delete Edit Permissions Archive Policy Triggers Tags                                                       | Paste       Delete       Edit Permissions       Archive Policy       Triggers       Tags                                       | Paste       Delete       Edit Permissions       Archive Policy       Triggers       Tags                                       | Сору             |
| Delete<br>Edit Permissions<br>Archive Policy<br>Triggers                                                          | Delete<br>Edit Permissions<br>Archive Policy<br>Triggers<br>Tags                                                 | Delete<br>Edit Permissions<br>Archive Policy<br>Triggers<br>Tags                                                               | Delete<br>Edit Permissions<br>Archive Policy<br>Triggers<br>Tags                                                               | Paste            |
| Edit Permissions<br>Archive Policy<br>Triggers                                                                    | Edit Permissions<br>Archive Policy<br>Triggers<br>Tags                                                           | Edit Permissions<br>Archive Polcy<br>Triggers<br>Tags                                                                          | Edit Permissions<br>Archive Policy<br>Triggers<br>Tags                                                                         | Delete           |
| Archive Policy<br>Triggers                                                                                        | Archive Policy<br>Triggers<br>Tags                                                                               | Archive Policy<br>Triggers<br>Tags                                                                                             | Archive Policy<br>Triggers<br>Tags                                                                                             | Edit Permissions |
| Triggers                                                                                                    | Triggers<br>Tags                                                                                                 | Triggers<br>Tags                                                                                                    | Triggers<br>Tags                                                                                                    | Archive Policy   |
|                                                                                                    | Tags                                                                                                    | Tags                                                                                                    | Tags                                                                                                    | Triggers         |

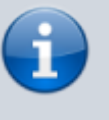

The user must have FOLDER\_CHANGE\_TAGS rights for a target folder. User choice is implemented in database connection settings.

| Media Browser - МҮ/7 Готово к 3                                                                                                    | Broadcast - CAST1 - STOPPED @ 25.00 fps |       |       |              |                                                                                                    |            |               |
|----------------------------------------------------------------------------------------------------|-----------------------------------------|-------|-------|--------------|----------------------------------------------------------------------------------------------------|------------|---------------|
| edia folder                                                                                                    | Media                                   |       | 17:07 | 7:29         |                                                                                                    | ,          | ,             |
| I- b-sl MY                                                                                                    |                                         |       | Ν     | Grou Status  | Start                                                                                                    | Start Time | Media         |
|                                                                                                    | 5004015                                 |       | 1     |              | Auto                                                                                                    |            | CityViews2 HD |
| + HD CH BRANDING DEMO PROJE                                                                                                    |                                         |       | -     | $\leq 17$    | Auto                                                                                                    |            | 4001010       |
| ····_incoming                                                                                                    |                                         |       | 3     |              | The second second second second second second second second second second second second second second second se |            | 5004          |
|                                                                                                    |                                         |       | 4     |              | Auto                                                                                                    |            | 7001053       |
| ···_temp                                                                                                    |                                         |       | 5     |              | Auto                                                                                                    |            | 5004015       |
| 1 Ha OTK                                                                                                    |                                         |       | 6     |              | Auto                                                                                                    |            | 7123          |
|                                                                                                    | Folder Tags                             | ? ×   |       |              |                                                                                                    |            | 7126          |
| 10_11_10                                                                                                    |                                         |       | 8     |              | Auto                                                                                                    |            | 7127          |
| ····2 На описание                                                                                                    |                                         |       | 9     | <b>3</b> / ( | VPPI                                                                                                    |            |               |
| ··· <mark>7 Готово к Эфиру</mark>                                                                                                    | Sticky Color                            |       | 10    |              |                                                                                                    |            |               |
| ⊕.·images-design                                                                                                    |                                         |       | 12    |              |                                                                                                    |            |               |
| Movies-temp                                                                                                    | Ok Ca                                   | incel | 13    |              |                                                                                                    |            | 01011         |
|                                                                                                    |                                         |       | 4     |              |                                                                                                    |            |               |
| movies-z-ready-meta                                                                                                    |                                         |       | 15    | ST           | DD                                                                                                    |            |               |
| and the second second sec |                                         |       | 16    |              | 7 F I                                                                                                    |            |               |

Since version 2.1.22, Sticky Color also sets the background color for the folder name in Media Browser.

# **Video Material Profiles**

One video material can be stored in the database in different versions called profiles. Available profiles are displayed in the Profiles column of the Media Browser window.

| Media Browser - Media0/15_06_09 |               |       |               |             |             |  |  |  |  |
|---------------------------------|---------------|-------|---------------|-------------|-------------|--|--|--|--|
| Media folder                    |               | Media | Profiles      | In Point    | Duration T  |  |  |  |  |
|                                 |               | rec1  | BRV, WP1, WP2 | 00:00:00:00 | 00:02:00:00 |  |  |  |  |
| HD 1080i                        |               | rec2  | BRV, WP2      | 00:00:00:00 | 00:02:00:00 |  |  |  |  |
| Graphics     SkyLark Promo      |               | rec3  | BRV           | 00:00:00:00 | 00:02:00:00 |  |  |  |  |
| TV Clock<br>⊕-SD 576i           |               | rec4  | BRV           | 00:00:00:00 | 00:02:00:00 |  |  |  |  |
|                                 | •             |       |               |             | Þ           |  |  |  |  |
| 3687/3799GB Tota                | al item(s): 4 |       |               |             |             |  |  |  |  |

| Profile name | Description                                                       |
|--------------|-------------------------------------------------------------------|
| BRV          | The initial video in the original quality                         |
| LRV          | The database proxy-copy for online viewing in client applications |
| ARC          | The archive copy of the original video.                           |
| WP1          | The web proxy-copy.                                               |
| WP2          | The web proxy-copy.                                               |
| WP3          | The web proxy-copy. Appeared in the 2.1 product line              |
| WP4          | The web proxy-copy. Appeared in the 2.1 product line              |
| WP5          | The web proxy-copy. Appeared in the 2.1 product line              |
| WP6          | The web proxy-copy. Appeared in the 2.1 product line              |
| WP7          | The web proxy-copy. Appeared in the 2.1 product line              |
| WP8          | The web proxy-copy. Appeared in the 2.1 product line              |

Creating and deleting WebProxy copies is available by right clicking the selected clip.

# **Clip Management Menu**

The right click menu in Media Browser gives access to different MAM functions for working with clips.

| Media Browser - MAM/Content |                   |       |                                                         |   |             |  |  |  |  |
|-----------------------------|-------------------|-------|---------------------------------------------------------|---|-------------|--|--|--|--|
| Media folder                |                   | Me    | dia                                                     | Δ | Profiles    |  |  |  |  |
| ⊡- ∭MAM<br>123              |                   | Arii  | Export<br>Export Audio                                  |   | BRV,LRV,WP1 |  |  |  |  |
| 18_11_16<br>(€)-Content     |                   | Но    | Render<br>Attach Media                                  |   | BRV,LRV,WP1 |  |  |  |  |
| Icons<br>Incoming           | ROAR              | Kat   | Create Proxy<br>Delete Proxy<br>Schedule Duration Check | I | BRV,LRV,WP1 |  |  |  |  |
| Pictures<br>Prepare         | 1                 | Rol   | Copy<br>Paste                                           |   | BRV,LRV,WP1 |  |  |  |  |
| saz_barbara<br>sendtrigger  |                   | Sia   | Delete<br>Delete Hires                                  |   | BRV,LRV,WP1 |  |  |  |  |
| ⊕-transfer_test<br>⊕-Y      | Make 1            | Zer   | Delete At<br>Kill list                                  |   | BRV,LRV,WP1 |  |  |  |  |
| HEDIA                       | СНКИЗ             | Zer   | New •<br>Edit                                           |   | BRV,LRV,WP1 |  |  |  |  |
|                             | Constant State    | Zer   | Apply design<br>Show info<br>Change fields              |   | BRV,LRV,WP1 |  |  |  |  |
|                             |                   |       | Edit Metadata<br>Edit Status                            |   |             |  |  |  |  |
|                             |                   |       | Archive                                                 |   |             |  |  |  |  |
|                             |                   |       | Flush HiRes<br>Archive and Flush                        |   |             |  |  |  |  |
|                             |                   |       | Cancel Archiving Operation<br>Find Segments             | - |             |  |  |  |  |
|                             |                   |       | Reset triggers                                          |   |             |  |  |  |  |
|                             | •                 |       | Web Profiles                                            |   |             |  |  |  |  |
| 2237/3989GB S               | el: 00:03:44 in 1 | litem | n(s) / Total item(s): 8                                 |   |             |  |  |  |  |

| Menu item                                                               | Description                                                                                                    |  |  |  |  |
|-------------------------------------------------------------------------|----------------------------------------------------------------------------------------------------|--|--|--|--|
| Export Opens an export dialog for the selected clip.                    |                                                                                                    |  |  |  |  |
| Export Audio                                                            | Opens an audio track export dialog for the selected clip.                                                                                                    |  |  |  |  |
| <b>Render</b> The option is similar to the selected clip export dialog. |                                                                                                    |  |  |  |  |
| Attach Media                                                            | Connecting video materials to the selected asset.                                                                                                    |  |  |  |  |
| Create Proxy                                                            | Creates a task for forming an LRV profile for the selected clip. This option is<br>used when a clip doesn't have an LRV proxy-copy, or if the LRV profile is in the<br>base, but the physical proxy-copy file is absent. |  |  |  |  |
| Delete Proxy                                                            | Deleting the LRV proxy-copy of a selected clip.                                                                                                    |  |  |  |  |
| Schedule Duration<br>Check                                              | Allows forced check of BRV copy duration and updating metadata parameters according to the actual file. Added in version 2.0.36. More details.                                                                           |  |  |  |  |
| Сору                                                                    | Copying a clip in the database                                                                                                    |  |  |  |  |

| Menu item          | Description                                                                                                    |  |  |  |  |  |  |
|--------------------|----------------------------------------------------------------------------------------------------|--|--|--|--|--|--|
| Paste              |                                                                                                    |  |  |  |  |  |  |
| Delete             | Deletes a clip from the database (metadata, BRV and LRV). Deleting BRV from the archive folder is managed by the Enable archive copy deletion setting (see above). |  |  |  |  |  |  |
| Delete Hires       | Deleting the BRV proxy-copy of a selected clip. This action is irreversible.                                                                                       |  |  |  |  |  |  |
| Delete At          | Setting the date and time of clip automatic deletion from the database.                                                                                            |  |  |  |  |  |  |
| Kill list          | Batch deletion of files from the database. All MediaID must be listed line by<br>line. The list may be loaded from a file by the Read file button.                 |  |  |  |  |  |  |
| New→Media<br>Asset | Creating a new asset with specifying the format and planned duration. Duration<br>will be adjusted after connecting the video material and asset.                  |  |  |  |  |  |  |

| Menu item           | Description                                                                                                    |  |  |  |  |  |  |  |
|---------------------|----------------------------------------------------------------------------------------------------|--|--|--|--|--|--|--|
| New→Note            | Creating a new news note with text input, displayed at the VOD portal. VOD.                                                                                                    |  |  |  |  |  |  |  |
| New→URL             | Creating a destination link to a network resource. The resource could be an nternet image, for instance.                                                                                                    |  |  |  |  |  |  |  |
| New→Clock           | Creating a combined clip for displaying TV clock, containing links to clips with<br>clock background, arrows and audio.                                                                                                    |  |  |  |  |  |  |  |
| New→Local<br>stream | Creating a Live clip containing a link to the media data stream local source.<br>(e.g. stream name: Capture_1). This technology allows playing the server input signal within a playlist. Viewing a live-clip in the File Monitor window will be available only during local playback at the server. |  |  |  |  |  |  |  |
| New→Graphics        | Launches the graphics editor for creating a new graphic composition.                                                                                                    |  |  |  |  |  |  |  |

| Menu item    | Description                                                                                                    |
|--------------|----------------------------------------------------------------------------------------------------|
| New→Text     | Creating a text object containing text information for captions and referring to design templates (graphic compositions with parametrization).  Templates Templates Text Object1: Text Object2: Text Object5: Text Object5: Text Object5: Text Object5: Text Object5: Text Object5: Text Object2: Text Object2: Text Object3: Text Object3: Text Object3: Text Object3: Text Object4: Text 0 text Out + + + + + + + + + + + + + + + + + + + |
| Edit         | Editing object settings. For example, it will open the graphics editor for a graphic object.                                                                                                    |
| Apply Design | Linking a design template to the text object. Text information is unavailable for<br>editing in this window.<br>Text parameters<br>Template: counter_don24<br>Text Object1:<br>Text Object3:<br>Text Object4:<br>Text Object5:<br>Speed:<br>1.00<br>PIP Object1:<br>logo_HD_150x150_sq 0<br>In:<br>                                                                                                    |

| Menu item     | Description                                                                                                    |
|---------------|----------------------------------------------------------------------------------------------------|
| Show info     | Opens the Locations And Triggers tab in the Clip Materials Sheet window.                                                                                                    |
| Change fields | Opens the Clip tab in the Clip Materials Sheet window. Clip and User Tabs allow<br>editing data in user fields of the basic metadata set. The dialog may be used<br>for batch editing of information in the pre selected group of clips. The app will<br>save values only for filled out fields, empty values will be ignored while saving. |
| Edit Metadata | Opens the first available tab with fields of the extended metadata set (fields are loaded from the connected XMP metadata schema) in the Clip Materials sheet window.                                                                                                    |

٦

| Menu item                     | Description                                                                                                    |  |  |  |  |
|-------------------------------|----------------------------------------------------------------------------------------------------|--|--|--|--|
| Menu item                     | Description Opens a dialog for editing statuses (certificates) in the Clip Materials Sheet window. Names and the number of statuses may be configured in the metadata schema (see above). The status condition flag may have three states:  ON (black check mark) - the status is set,  Toff (no check mark) - the status is removed,  Toff (no check mark) - the status condition of selected clips differs. Statuses with indefinite condition (grey check mark) - appears in case of the group setting of statuses, when the status condition of selected clips differs. Statuses with indefinite condition are ignored, allowing for saving differences while group editing.  Timeconnect Reviewed Segmented Timmed Annotated Approved Cok Cancel Starting from version 2.4.58, there is an option of setting a status color in metadata schema settings. After setting a status, the clip icon gets a strip of a corresponding color.  Media blowser MM/18 Big 11.16_18.10.48.09 Figures Tpactomage Figures Figures Figur |  |  |  |  |
| Edit Sogmonts                 | Opens the segment editor                                                                                                    |  |  |  |  |
| cuit segments                 | Opens the segment editor.                                                                                                    |  |  |  |  |
| Archive                       | Launches the archiving process for a clip BRV profile. The archiving process is managed in the Archive Queue window.                                                                                                    |  |  |  |  |
| Restore                       | Launches the process of restoration for a BRV profile. The restoring process is managed in the Archive Queue window.                                                                                                    |  |  |  |  |
| Flush HiRes                   | Launches deletion of a BRV profile from the folder with HiRes originals.                                                                                                    |  |  |  |  |
| Archive and Flush             | The group task that combines archiving and further deletion of BRV.                                                                                                    |  |  |  |  |
| Cancel Archiving<br>Operation | Cancelling execution of the archiving operation.                                                                                                    |  |  |  |  |

| Menu item                          | Description                                                                                                    |  |  |  |  |  |
|------------------------------------|----------------------------------------------------------------------------------------------------|--|--|--|--|--|
| Find Segments                      | The dialog displays all clip segments marked with key frames of Segment Start<br>and Segment End types.<br>CityViews2HD N Asset In Point Length CityViews2HD 00:00:00:00:00:00:28:06 CityViews2HD 00:01:45:06 00:00:33:19 CityViews2HD 00:01:43:06 00:00:33:19 CityViews2HD 00:01:43:06 00:00:33:19 CityViews2HD CityViews2HD 00:01:43:06 00:00:33:19 CityViews2HD CityViews2HD |  |  |  |  |  |
| Reset triggers                     | Resets the processing status of one or several triggers for a selected group of clips.                                                                                                    |  |  |  |  |  |
| Web<br>Profiles→Create<br>Profiles | Creating the necessary Web Profiles for a selected group of clips. The Recreate<br>if exists option allows recoding the selected profile if it's already been created<br>before.<br>Create Web Profile(s) ?X<br>Recreate if exists<br>Choose Profiles:<br>WP1<br>WP2<br>WP3<br>WP4<br>WP5<br>WP6<br>WP7<br>WP8<br>Cancel                                                                                                    |  |  |  |  |  |
| Web<br>Profiles→Delete<br>Profiles | Deleting the necessary Web Profiles for a selected group of clips.                                                                                                    |  |  |  |  |  |

# Dragging in Media Browser Window (Drag-and-Drop)

Media Browser extensively uses clip dragging possibilities:

| Where                                                       | Condition            | Result                                                                                                    |  |  |
|-------------------------------------------------------------|----------------------|----------------------------------------------------------------------------------------------------|--|--|
| To the Windows folder                                       | Left click           | Copying a clip BRV copy to the folder. The function is<br>available if Client Path is configured in the Storage<br>Parameters tab and the app runs as the current<br>Windows user. |  |  |
| To the Windows folder                                       | Right click          | Copying a clip LRV copy to the folder. The function is<br>available if Client Path is configured in the Volumes tab<br>and the app runs as the current Windows user.               |  |  |
| To the database folder<br>different from the current<br>one | Mouse button         | Moving clip to a specified database folder.                                                                                                    |  |  |
| To the database folder<br>different from the current<br>one | Mouse<br>button+Ctrl | Creating a clip copy (Shot Clip) in the destination folder.                                                                                                    |  |  |
| To the current database folder                              | Mouse button         | Starting from 2.4.x version this function is no longer supported. In previous versions: creating a clip copy (Shot Clip) in the current database folder.                           |  |  |
| To the database folder<br>different from the current<br>one | Mouse button+Alt     | Creating a Shortcut. This operation requires basic MAM licensing.                                                                                                    |  |  |

# Key Frames and Segment Editor

The function of setting key frames for clips allows marking and segmenting materials, defining the places of graphics playback, etc.

Adding a key frame is implemented in the File Monitor window.

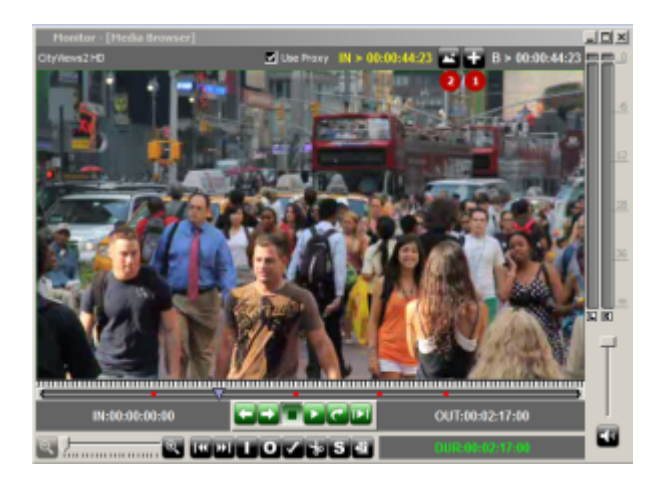

- 1. The button opens a dialogue for adding a new key frame.
- 2. The button opens a list for a quick transition to the selected key frame.

| airmgr         |               | <u>? X</u> |
|----------------|---------------|------------|
| Position:      | 00:00:44:23   | _          |
| Keyframe Type: | Segment Start | •          |
| Title:         | Seg4          | •          |
| Comment:       |               |            |
| Keywords:      |               |            |
|                | Ok Cano       | el         |

| Parameter        | Value                                                                                                    |  |  |  |  |  |
|------------------|----------------------------------------------------------------------------------------------------|--|--|--|--|--|
| Position         | Key frame position time code in the ''HH:MM:SS:FF'' format                                                                                                    |  |  |  |  |  |
|                  | Type of a key frame. The option is used in the condition for launching program channel actions.                                                                                                    |  |  |  |  |  |
|                  | General - a standard type of a key frame.                                                                                                    |  |  |  |  |  |
|                  | <ul> <li>Segment Start - sets the segment starting point with the Title name.</li> </ul>                                                                                                    |  |  |  |  |  |
|                  | <ul> <li>Segment End - sets the segment ending point with the Title name.</li> <li>•</li> </ul>                                                                                                    |  |  |  |  |  |
|                  | <ul> <li>Secondary Event - sets the point of launching secondary events.</li> <li>•</li> </ul>                                                                                                    |  |  |  |  |  |
|                  | <b>Icon</b> - sets the point of automatic (triggered) generation of a clip icon in VOD<br>•                                                                                                    |  |  |  |  |  |
| Keyframe<br>Type | <b>Picture</b> - sets the point of automatic (triggered) generation of a clip poster in VOD<br>•                                                                                                    |  |  |  |  |  |
|                  | <b>Profanity start</b> and <b>Profanity end</b> - sets the video fragment for applying the closing effects. The Playlist actions section of the program channel allows configuring actions for markers of Profanity Start and Profanity End types, which will lead to: video blurring, sound toning, turning off sound in parts of video placed between Profanity Start and Profanity End type markers. Added in 2.4.14 version.                                                                   |  |  |  |  |  |
|                  | <b>Cue Point</b> and <b>GoTo cue</b> - These markers can be used for a quick transition to marked points and for skipping certain video parts. The Playlist actions section of the program channel allows configuring the action that will trigger by the Cue Point marker and launch the Next Marker processor, which will switch to the next marker of the Goto Cue type. Thus, video parts placed between Cue Point and Goto Cue markers can be automatically skipped. Added in 2.4.14 version. |  |  |  |  |  |
| Title            | A random key frame name. The option is used in the condition for launching program channel actions. When segmenting, SegN names are used, where N is the segment sequence number (Seg1, Seg2 etc).                                                                                                    |  |  |  |  |  |
| Comment          | Commentary.                                                                                                    |  |  |  |  |  |
| Keywords         | Key words.                                                                                                    |  |  |  |  |  |

| Parameter | Value                                                                                                    |  |  |  |  |  |
|-----------|----------------------------------------------------------------------------------------------------|--|--|--|--|--|
| Blur rect | The field replaces Keywords, when selecting Keyframe Type = Profanity start. It sets a rectangle blurring area in the x,y,w,h format (e.g.: «0.2,0.2,0.5,0.3»). The field value is set through the editor available by the button []. |  |  |  |  |  |

#### Key frames editor

The window for working with key frames: 'MediaConnect $\rightarrow$ Window menu $\rightarrow$ Key frames. It allows viewing, moving, editing and deleting key frames.

| Key Frames - [Demo video clip] |             |                 |          |                 |      |             | -OX      |
|--------------------------------|-------------|-----------------|----------|-----------------|------|-------------|----------|
| <b>5</b> A                     | KF Position | KF Out Position | KF Title | Comment         | User | Track       | Keywords |
| A DECEMBER OF                  | 00:00:04:23 |                 |          | Пожарная машина |      | General     |          |
| THE REP.                       | 00:00:08:00 |                 | Seg1     |                 |      | Segments    |          |
| kin h                          | 00:00:13:00 |                 | Seg1     |                 |      | Segment End |          |
| kit!                           | 00:00:14:18 |                 | Seg2     |                 |      | Segments    |          |
| 1 2 3                          | 00:00:20:01 |                 | Seg2     |                 |      | Segment End |          |
| KF 💷 🔠                         | db          |                 |          |                 |      |             |          |

^Element^Description^ |1|The button opens a dialogue for adding a new key frame| |2|The button activates the mode of viewing key frames as icons| |2|The button activates the mode of viewing key frames as a list| |4|Turns on displaying only the key frames between In and Out points of the clip| |5|Key frame position screenshot| |KF Position|Key frame position time code in the ''HH:MM:SS:FF'' format| |KF Out Position|Not used| |KF Title|A random key

frame name. |Comment|Commentary| |User| Fix Mel | |Track|Keyframe
type. |Keywords|Key words.| === Segment editor === The window for work with
segments: ''MediaConnect→Window menu→Segment editor. It displays grouped key frames of

Segment Start and Segment End types, and allows viewing, moving, editing and deleting segments.

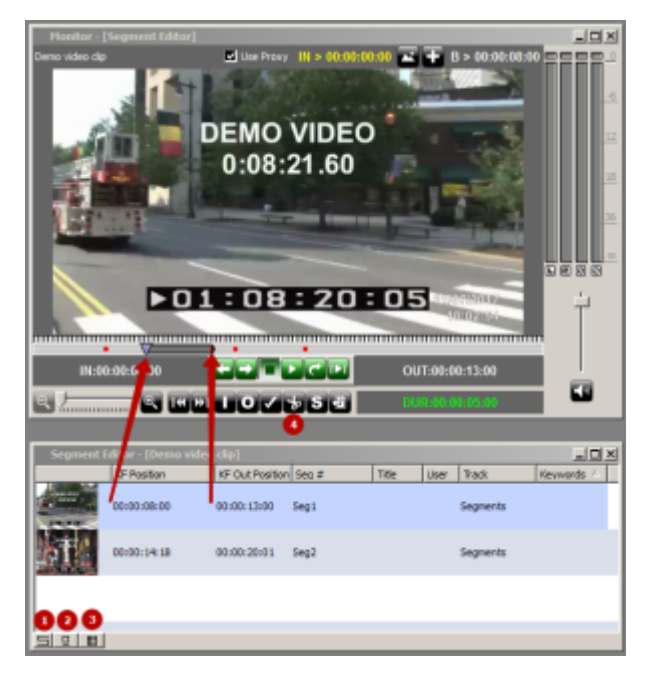

| Element         | Description                                                                                                    |  |  |
|-----------------|----------------------------------------------------------------------------------------------------|--|--|
| 1               | The button opens a dialogue for adding a new key frame                                                                   |  |  |
| 2               | The button activates the mode of viewing key frames as icons                                                             |  |  |
| 2               | The button activates the mode of viewing key frames as a list                                                            |  |  |
| KF Position     | The time code of the segment start key frame position in the "HH:MM:SS:FF" format                                        |  |  |
| KF Out Position | The time code of the segment end key frame position in the "HH:MM:SS:FF" format                                          |  |  |
| KF Title        | The segment name. When segmenting, SegN names are usually used, where N is the segment sequence number (Seg1, Seg2 etc). |  |  |
| Comment         | Commentary                                                                                                    |  |  |
| User            | Tix Me!                                                                                                    |  |  |
| Track           |                                                                                                    |  |  |
| Keywords        | Key words.                                                                                                    |  |  |

# Dragging in Media Browser Window (Drag-and-Drop)

Media Browser extensively uses clip dragging possibilities:

| Where                                                       | Condition    | Result                                                                                                    |
|-------------------------------------------------------------|--------------|----------------------------------------------------------------------------------------------------|
| To the Windows folder                                       | Left click   | Copying a clip BRV copy to the folder. The function<br>is available if Client Path is configured in the<br>Storage Parameters tab and the app runs as the<br>current Windows user. |
| To the Windows folder                                       | Right click  | Copying a clip LRV copy to the folder. The function is<br>available if Client Path is configured in the Volumes<br>tab and the app runs as the current Windows user.               |
| To the database folder<br>different from the current<br>one | Mouse button | Moving clip to a specified database folder.                                                                                                    |

| Where                                                       | Condition         | Result                                                           |
|-------------------------------------------------------------|-------------------|------------------------------------------------------------------|
| To the database folder<br>different from the current<br>one | Mouse button+Ctrl | Creating a clip copy (Shot Clip) in the destination folder.      |
| To the current database folder                              | Mouse button      | Creating a clip copy (Shot Clip) in the current database folder. |
| To the database folder<br>different from the current<br>one | Mouse button+Alt  | Creating a Shortcut                                              |

# Manual Import of Materials to MAM

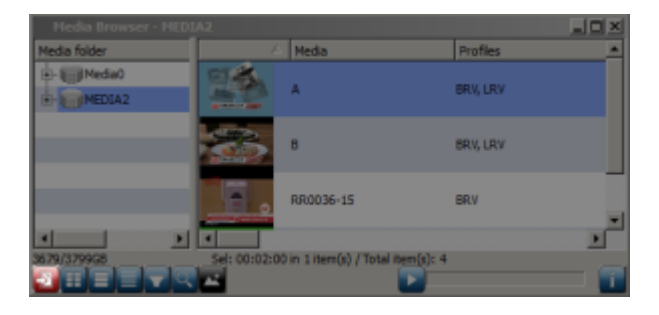

Use dragging to the Media Browser window or the Import media files button in the left bottom part of Media Browser.

In the Select Source dialog, select the source and the imported clip.

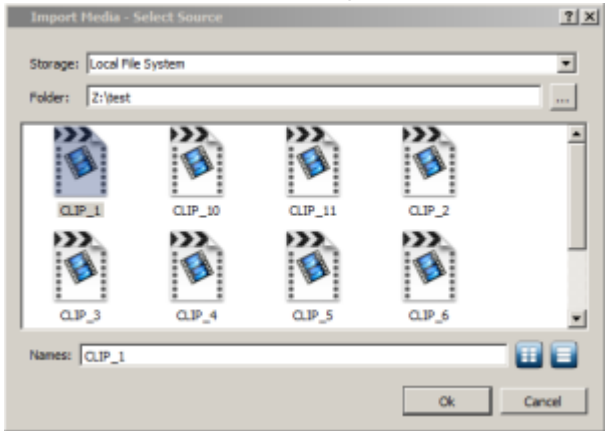

| Parameter | Description                                                          |  |  |  |
|-----------|----------------------------------------------------------------------|--|--|--|
|           | Type of source:                                                      |  |  |  |
|           | •                                                                    |  |  |  |
|           | SL Media Storage - the database,                                     |  |  |  |
|           | •                                                                    |  |  |  |
| Storage   | Local File System - the local or network Windows folder,             |  |  |  |
|           | •                                                                    |  |  |  |
|           | P2 Card,                                                             |  |  |  |
|           | •                                                                    |  |  |  |
|           | Sony SxS.                                                            |  |  |  |
| Folder    | The path to the source folder                                        |  |  |  |
| Names     | The imported clip name (several clips can be imported simultaneously |  |  |  |
| Ok        | Selecting the destination place - Select Destination                 |  |  |  |

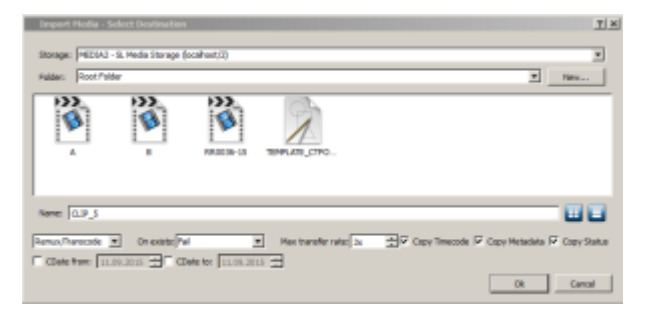

| Parameter | Description                                                                                                    |
|-----------|----------------------------------------------------------------------------------------------------|
|           | Type of source:                                                                                                    |
|           | •<br>SL Media Storage - the database,<br>•                                                                                                    |
| Storage   | Local File System - the local or network Windows folder,                                                                                                    |
|           | •<br>D2 Card                                                                                                    |
|           | •                                                                                                    |
|           | Sony SxS.                                                                                                    |
| Folder    | A path to the destination folder                                                                                                    |
| New       | Creates a new folder in the selected directory                                                                                                    |
| Name      | Allows specifying a new name for the imported clip (is absent in case of simultaneous import of several clips).                                                                                                    |
|           | •<br>Remux/Transcode – copying and processing the material.<br>•                                                                                                    |
| Copy mode | Raw HIRES Only – byte-by-byte copying the original copy (BRV) without processing.                                                                                                    |
|           | Raw HIRES Proxy – byte-by-byte copying the original copy (BRV) and the proxy-<br>copy (LRV) without processing.                                                                                                    |
|           | Definition of actions in case of names coincidence of the imported clip and the clip existing in the database:<br>•                                                                                                    |
|           | Fail - give an error.<br>•                                                                                                    |
|           | Overwrite – erase the current clip and record a new one in any case (the PART message will appear on the clip icon during recording). The initial metadata will be replaced.                                                                                                    |
| On Exists | Overwrite different – erase the current clip and record a new one, if the clips differ (the PART message will appear on the clip icon during recording). Old clip metadata will be replaced by the new one.                                                                                                    |
|           | Replace - the file will be completely saved and then renamed, deleting the existing<br>clip with the same name. In this case the PART message will not appear and the<br>material will be renamed right after the end of copying. We recommend this for<br>updating clips in an on-air playlist. Old clip metadata will be replaced by the new<br>one. |
|           | Rename – the imported clip will be renamed in case of coincidence of names (the clip name will be added with information on the copying time in the format: YYYY.MM.DD HH.MM.SS.FF).                                                                                                    |
|           | Attach – updates BRV and LRV of a given clip. The current metadata is saved.                                                                                                    |

| Parameter                                                                                                    | Description                                                                                                    |
|----------------------------------------------------------------------------------------------------|----------------------------------------------------------------------------------------------------|
| Max transfer rate                                                                                                    | The maximum copying speed concerning the real time. For example: $DV25Mb/s*3x$ file = 75Mb/s stream. Values: Unlimited, $1x-10x$ .                                                                                                    |
| Copy Timecode Allows copying the original timecode. The original time code can be viewed in Monitor with the activated OrigTC option. |                                                                                                    |
| Copy Metadata                                                                                                    |                                                                                                    |
| Copy Status                                                                                                    | Copy the material status. The option works, if the metadata schema server is specified.                                                                                                    |
| CDate from                                                                                                    | Sets the initial date of clip creation. If the parameter is activated, all selected clips<br>with equal or later creation date will be processed. It is used for manual<br>synchronization of storages at the main and backup servers after the routine<br>maintenance. |
| CDate to                                                                                                    | Sets the final clip creation date. If the parameter is activated, all selected clips with<br>equal or earlier creation date will be processed. It is used for manual<br>synchronization of storages at the main and backup servers after the routine<br>maintenance.    |
| Ok                                                                                                    | Transition to the choice of transcoding options or import execution, if the mode of byte-by-byte copying is selected.                                                                                                    |

### Log of Database Operations (Event Log)

In version 2.2.8 the function of logging database operations has been added. Viewing logs is implemented in the Event Log window launched via the menu: MediaConnect $\rightarrow$ Window $\rightarrow$ Event Logs $\rightarrow$ Open New $\rightarrow$ Name of the connected database.

The maximum logs storage time is set by the Event Log History parameter of the Storage parameters tab, placed in database settings of the server control panel.

|   | MAM Event Log          |              |              |                                 |            |                                                     |
|---|------------------------|--------------|--------------|---------------------------------|------------|-----------------------------------------------------|
|   | Prev                   | Search Date: | 10.03.2017 💌 | User: Folder                    | : Title: 🚺 | Action: Apply Filter Refresh Next                   |
| Γ | Time                   | User         | Action       | Asset                           | Folder     | Description                                         |
| 1 | 10/03/2017<br>16:51:55 | guest        | Create Asset | mad_red                         |            | title: -> mad_red                                   |
| 2 | 10/03/2017<br>15:59:18 | admin        | Create Asset | Vampire_Bamper<br>(Copy 1)_None | _icons     | title: -> Vampire_Bamper (Copy 1)_None_470_00000000 |
| 3 | 10/03/2017<br>15:59:18 | admin        | Remove Link  | Vampire_Bamper<br>(Copy 1)_None | _icons     |                                                     |
| 4 | 10/03/2017<br>15:54:30 | admin        | Create Asset | Vampire_Bamper<br>(Copy 1)_None | _icons     | title: -> Vampire_Bamper (Copy 1)_None_470_00000000 |
| 5 | 10/03/2017<br>15:54:30 | admin        | Remove Link  | Vampire_Bamper<br>(Copy 1)_None | _icons     |                                                     |
| 6 | 10/03/2017<br>15:53:49 | admin        | Create Asset | Vampire_Bamper<br>(Copy 1)_None | _icons     | title: -> Vampire_Bamper (Copy 1)_None_470_00000000 |
| 7 | 10/03/2017<br>15:46:51 | admin        | Move Link    | Vampire_Bamper<br>(Copy 1)      | Bumpers    | Destination: New Folder                             |
| 8 | 10/03/2017<br>15:46:49 | admin        | Create Asset | Vampire_Bamper<br>(Copy 1)      | Bumpers    | title: -> Vampire_Bamper (Copy 1)                   |

#### **Output Management**

| Option | Value                                                                             |
|--------|-----------------------------------------------------------------------------------|
| Date   | Setting the date for filtering data from the log storage.                         |
| Prev   | Viewing events for the previous day (relative to the date set in the Date field). |
| Next   | Viewing events for the next day (relative to the date set in the Date field).     |

| Option       | Value                                                                                                    |  |  |  |
|--------------|----------------------------------------------------------------------------------------------------|--|--|--|
| Search       | Opening the setting window of extended search in the log storage.                                                                                                    |  |  |  |
|              | Folder - search by the folder name                                                                                                    |  |  |  |
|              | <b>Action</b> - search by an action (selected from the list)<br>The User, Title, Folder, Action fields allow using wildcards.                                                                                                    |  |  |  |
| User         | Filtering search results by the User field. Using wildcards is allowed.                                                                                                    |  |  |  |
| Folder       | Filtering search results by the Folder field. Using wildcards is allowed.                                                                                                    |  |  |  |
| Title        | Filtering search results by the Asset field. Using wildcards is allowed.                                                                                                    |  |  |  |
| Action       | Filtering by Action (selected from the list). The system is logging the following user<br>actions:<br>Create Asset - creating clips,<br>Rename Asset - renaming clips,<br>Modify Asset - modifying clips,<br>Move Link - moving clips between folders,<br>Remove Link - deleting clips,<br>Remove Shortcut - deleting shortcuts,<br>Archive Link - archiving clips,<br>Cancel Archive Link - cancelling the archiving procedure,<br>Restore Link - restoring clips from the archive,<br>Flush HiRes - deleting a HiRes copy of the material. |  |  |  |
| Apply Filter | Applies filter settings to search results.                                                                                                    |  |  |  |
| Refresh      |                                                                                                    |  |  |  |

Using wildcards while searching:

• \* - replaces any number of symbols,

• ? - replaces one symbol.

# Error List for Archiving and Restoring Operations

| Error<br>Code | Name                | Description                                                           |
|---------------|---------------------|-----------------------------------------------------------------------|
| 0             | ERR_NOERROR         | No errors                                                             |
| -1            | ERR_UNKNOWN         | Unknown error                                                         |
| -2            | ERR_UNK_MIME_TYPE   | Unknown source media type                                             |
| -3            | ERR_UNK_ARGUMENT    | Unknown argument                                                      |
| -4            | ERR_SRC_NOVIDEO     | Input doesn't contain any video                                       |
| -5            | ERR_WRITER          | An error occurred during writer initialization                        |
| -6            | ERR_READ            | An error occurred during reading                                      |
| -7            | ERR_WRITE           | An error occurred during writing                                      |
| -8            | ERR_EXISTS          | Destination media already exists                                      |
| -9            | ERR_SRC_NOAUDIO     | Input doesn't contain any audio                                       |
| -10           | ERR_IMCOMP_FMT      | Imcompatible container format                                         |
| -11           | ERR_SRC_STAMP       | Source clip was modified during transfer                              |
| -12           | ERR_CANCELLED       | Cancelled by user                                                     |
| -13           | ERR_DEMO            | Demo mode                                                             |
| -14           | ERR_SRC_STORAGE     | Source storage could not be resolved                                  |
| -15           | ERR_SRC_DELETE      | Source clip could not be removed                                      |
| -16           | ERR_START_WRITE     | An error occurred while starting write operation                      |
| -17           | ERR_DST_STAMP_CLNT  | An error occurred while retrieving destination stamp (initialization) |
| -18           | ERR_DST_STAMP_RSLV  | An error occurred while retrieving destination stamp (resolve_name)   |
| -19           | ERR_SRC_NOT_SUPP    | Source video codec or container is not supported                      |
| -20           | ERR_SRC_RESOLVE     | Source clip can't be resolved                                         |
| -21           | ERR_OFFLINE         | File offline                                                          |
| -22           | ERR_OPEN            | An error occurred trying to open the file                             |
| -23           | ERR_ACCES_DENIED    | Permission denied                                                     |
| -24           | ERR_METADATA_UPDATE | An error occurred while trying to update metadata                     |
| -25           | ERR_SCAN_CANCELLED  | Cancelled by user while scanning media                                |
| -26           | ERR_NO_BRV_PROFILE  | The BRV profile is absent                                             |
| -27           | ERR_NO_ARC_PROFILE  | The ARC (archival) profile is absent                                  |
| -28           | ERR_CANT_ONLINE     |                                                                       |

From: https://wiki.skylark.tv/ - wiki.skylark.tv

Permanent link: https://wiki.skylark.tv/manual/mediaconnect

Last update: 2020/01/14 08:35

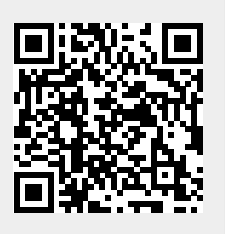